| eOffice<br>校園C化整合系統        | ₩<br>₩<br>₩<br>₩<br>₩<br>₩<br>₩<br>₩<br>₩<br>₩<br>₩<br>₩<br>₩<br>₩ | 亞瑩<br>•匣(待簽核)0 件 | - 🖂 代理匣(待簽核)0 件         |          | eUff<br>校園 | iCe<br>已化整合系統 |  |       | 登出         |
|----------------------------|--------------------------------------------------------------------|------------------|-------------------------|----------|------------|---------------|--|-------|------------|
| ne孫統選單 me<br>合首頁區          | 01                                                                 | 1010首頁區          |                         |          |            | _             |  |       | ۵ ي        |
| 三 首頁區                      |                                                                    | <u>公布欄</u> 7     | ▼日內公布的訊息                |          |            |               |  |       |            |
| 🔬 公布欄                      |                                                                    | 類別:一般            | 一<br>公告共1筆              |          |            |               |  |       |            |
| 😑 諸購、流用、核銷                 | 新增                                                                 |                  |                         |          |            |               |  |       |            |
| 🅢 諸購單、預支單                  | 維護                                                                 | 張貼日期             |                         |          | 公告主旨       |               |  | 公告人   | 截止日期 📕     |
| ※ 流用單                      | Q                                                                  | 2018-12-23       | 明新科技大學_財產管理系統_操作手冊 [44] |          |            |               |  | 糸統管理者 | 2023-08-31 |
| ※ 核銷甲請                     |                                                                    |                  |                         |          |            |               |  | 全部選取  | 全部取消刪除記錄   |
| □ 預算互割及報表                  |                                                                    |                  |                         |          |            |               |  |       |            |
| 2 金修画                      |                                                                    | Л Г              |                         |          |            |               |  |       |            |
| ♡ 収件匣 ₩ 代理画                |                                                                    |                  |                         |          |            |               |  |       |            |
| ₩104±匝                     |                                                                    |                  | 登錄會總系統之後,請點逃            | 選「請購、 🛛  |            |               |  |       |            |
| ★ 追蹤匣                      |                                                                    |                  | 流用、核銷」內「核銷」             | 申請 。     |            |               |  |       |            |
| ■ 暫存匣                      |                                                                    |                  |                         | 1 10/3 1 |            |               |  |       |            |
| 🛐 退文匣                      |                                                                    | L                |                         |          |            |               |  |       |            |
| 🖋 歴史匣                      |                                                                    |                  |                         |          |            |               |  |       |            |
| 預算编列系統                     |                                                                    |                  |                         |          |            |               |  |       |            |
| <mark> 2]</mark> 専案計劃申請    |                                                                    |                  |                         |          |            |               |  |       |            |
| 登録専案                       |                                                                    |                  |                         |          |            |               |  |       |            |
| 劉 已核准專業 新 東安助理維護           |                                                                    |                  |                         |          |            |               |  |       |            |
| <ul> <li>2 封產管理</li> </ul> |                                                                    |                  |                         |          |            |               |  |       |            |
| Ca 付款紀錄查詢                  |                                                                    |                  |                         |          |            |               |  |       |            |
| ☐ 營繕、事務報修系統                |                                                                    |                  |                         |          |            |               |  |       |            |
|                            |                                                                    |                  |                         |          |            |               |  |       |            |
|                            |                                                                    |                  |                         |          |            |               |  |       |            |
|                            |                                                                    |                  |                         |          |            |               |  |       |            |
|                            |                                                                    |                  |                         |          |            |               |  |       |            |
|                            |                                                                    |                  |                         |          |            |               |  |       |            |
|                            |                                                                    |                  |                         |          |            |               |  |       |            |
|                            |                                                                    |                  |                         |          |            |               |  |       |            |
|                            |                                                                    |                  |                         |          |            |               |  |       |            |
|                            |                                                                    |                  |                         |          |            |               |  |       |            |
| 2018-12-24 17:12           |                                                                    |                  |                         |          |            |               |  |       |            |

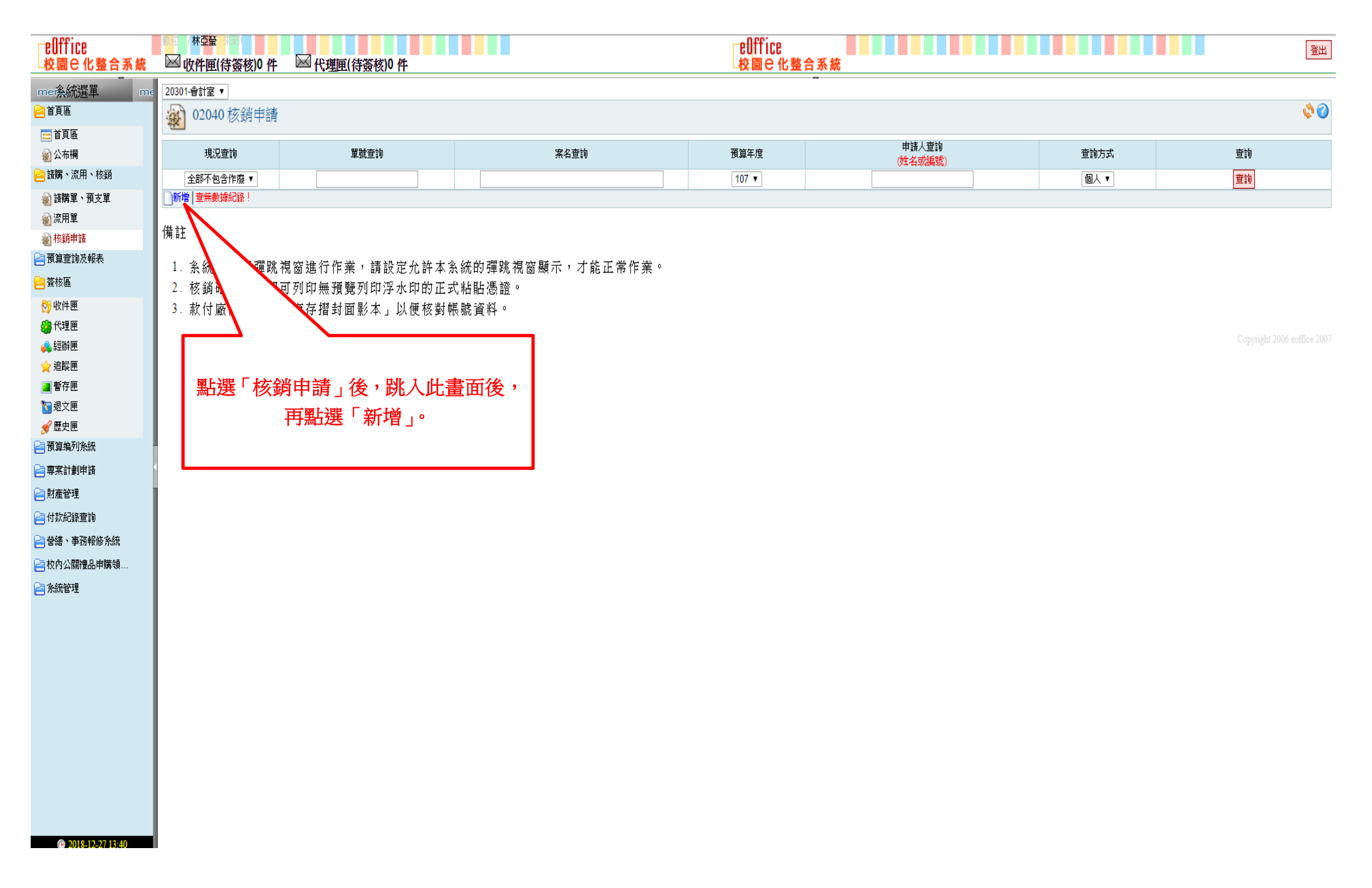

| ─EUTTICE<br>校園⊖化整合系統                                                                                                    | ▶ ● 四十回(待簽核)0件 ▶ ○ 代理匣(待簽核)0件                                                     | ☐ CUTTICE         | 登出                               |
|----------------------------------------------------------------------------------------------------|-----------------------------------------------------------------------------------|-------------------|----------------------------------|
|                                                                                                    | <b>经</b> 02040 核銷申請 新增                                                            |                   | ¥ \$ \$                          |
|                                                                                                    | 主單                                                                                |                   |                                  |
| 😑 請購、流用、核銷                                                                                                    | *核銷給金額 0                                                                          | *單號 G20181228042  |                                  |
| 🕢 諸購單、預支單                                                                                                    | *單位 20301,會計室                                                                     | *申請人 F00295,林亞螢   |                                  |
| 逾流用單                                                                                                    | ₩₩₩₩₩₩₩₩₩₩₩₩₩₩₩₩₩₩₩₩₩₩₩₩₩₩₩₩₩₩₩₩₩₩₩₩₩                                             |                   |                                  |
| ※ 核銷甲請                                                                                                    | *日期 2018-12-28 (例:2 18-12-28)                                                     | *案名               |                                  |
| <ul> <li>(A4 = 19) (A4 (A1 (A1 (A1 (A1 (A1 (A1 (A1 (A1 (A1 (A1</li></ul>                                                                                                    | 申請編號 該關單轉入 *預算類別 專案 ▼                                                             |                   | ★ 案名請自行填寫內容,<br>ex:產(工)107-xxxx。 |
| <ul> <li>         ·          ·          ·</li></ul>                                                                                                    | <ul> <li>* 動支方式 (單位目行採購(活動申請及三篇以下小額採購物品)</li> <li>* 散茲方式 ● 本次核果 ● 分次核銷</li> </ul> | ▶請點選「本次核畢」。       |                                  |
| 新期的目光 514408                                                                                                    | *用途說明                                                                             |                   |                                  |
| 一 預算執行明細表                                                                                                    |                                                                                   |                   | Copyright 2006 eoffice 2007      |
| 🕢 核銷明細表                                                                                                    | - 上次異動:日期()人員()                                                                   | 日本沿田建立行成房市        |                                  |
| ── 簽核區                                                                                                    |                                                                                   | 用述說明謂日仃填爲內        |                                  |
| 🔁 預算编列系統                                                                                                    |                                                                                   | 容,ex:產(工)107-xxxx |                                  |
| <mark> 2]</mark> 専案計劃申請                                                                                                    |                                                                                   | 核銷申請。             |                                  |
| 登錄專案     日本     日本 |                                                                                   |                   |                                  |
| ※1 出核准專業 ··································                                                                                                    |                                                                                   |                   |                                  |
|                                                                                                    |                                                                                   |                   |                                  |
| —<br>一<br>付款紀錄查詢                                                                                                    |                                                                                   |                   |                                  |
| ☐ 營繕、事務報修系統                                                                                                    |                                                                                   |                   |                                  |
| —<br>一<br>校內公關禮品申購領                                                                                                    |                                                                                   |                   |                                  |
|                                                                                                    |                                                                                   |                   |                                  |
| <ul> <li>2018-12-28 11:35</li> </ul>                                                                                                    | 1. 將藍色字體*                                                                         | *的項目選取及填寫好之後,按下「  | 確認」。                             |

| ☐eOffice<br>▲校園C化整合系統                                                                                                    | ₩ 收件匣(待簽核      | ;)0 件 🖾 代理匣(待簽核)0 件                    | ■ [                                             | eOffice<br>校園 C 化整合系約 | £               |    |       | 登出                        |
|----------------------------------------------------------------------------------------------------|----------------|----------------------------------------|-------------------------------------------------|-----------------------|-----------------|----|-------|---------------------------|
| ー<br>me孫統選單 me<br>合首頁區                                                                                                    | 🔬 02040 核銷     | 申請 修改                                  |                                                 |                       |                 |    |       | ₹ <b>\$</b> \$            |
| ≕首頁區<br>劉公布欄                                                                                                    | 主單 付款明細 附      | 性蓋核                                    |                                                 |                       |                 |    |       |                           |
| 🔁 諸購、流用、核鎖                                                                                                    | *核銷總金額         | 0 預算編號會自動跳出,不需更動                       | •                                               | *單號                   | G20181228047    |    |       |                           |
| 🔬 諸購單、預支單                                                                                                    | *單位            | 20301,會計室                              |                                                 | *申請人                  | F00295,林亞瑩      |    |       |                           |
| ※前用單                                                                                                    | *學年度           | 107                                    |                                                 |                       |                 |    |       |                           |
| <ul> <li>※ 核鎖申請</li> <li>&gt; 預貨費請及報表</li> </ul>                                                                                                    | *日期            | 2018-12-28 (例:2018-12-28)              |                                                 | *案名                   | 產(工)107-00xx    |    |       |                           |
| ▲ 部門預算查詢                                                                                                    | 申請編號           | 法諾留導入                                  |                                                 |                       |                 |    |       |                           |
| —<br></th <th>*</th> <th></th> <th></th> <th>_</th> <th></th> <th></th> <th></th> <th></th>                                                                                                    | *              |                                        |                                                 | _                     |                 |    |       |                           |
| 劉專案請購借支明細表                                                                                                    |                |                                        | <b>4</b> 7                                      | _                     |                 |    |       |                           |
| 劉 專案預算控制表 納 東安預算動行明如表                                                                                                    | *·则文方科<br>     | 【単位目打採購(活動申請及二遇以下小額採購初品) ▼ 動支金         | 24月: 0                                          | _                     |                 |    |       |                           |
| 》<br>專案核銷明細表                                                                                                    | *核銷方式          | ●本次核畢 ○分次核銷                            |                                                 |                       |                 |    |       |                           |
| i諸購借支明細表                                                                                                    | *用途說明          | 產(工)107-00xx                           |                                                 |                       |                 |    |       |                           |
| 餐預算控制表                                                                                                    |                |                                        |                                                 |                       |                 |    |       |                           |
| 劉預算執行明細表 約 核銷明細志                                                                                                    | 請按下面的【新增】      | 接鈕選取預算計畫                               |                                                 |                       |                 |    |       |                           |
| <ul> <li>2 簽核區</li> </ul>                                                                                                    | 山知道「マッチー」      | 业 建的 彩 场 可 仁 遇 一 佣 刚                   | <b>上唐</b> · · · · · · · · · · · · · · · · · · · |                       | <b>办</b> 恋克/ 通更 | 區公 | 全類    | mi                        |
|                                                                                                    | 新增]            | —————————————————————————————————————— |                                                 |                       | 13/27/2019/24   |    | TT BH | Libit                     |
| ■ 專案計劃申請                                                                                                    |                |                                        |                                                 |                       |                 |    |       | Copyright 2006 eoffice 20 |
| 🕢 登錄專案                                                                                                    | 上次異動:日期() 人員() |                                        |                                                 |                       |                 |    |       |                           |
| 🔬 已核准專案                                                                                                    |                |                                        |                                                 |                       |                 |    |       |                           |
| 御事案助理維護     『     』     □     □     □     □     □     □     □     □     □     □     □     □     □     □     □     □     □     □     □     □     □     □     □     □     □     □     □     □     □     □     □     □     □     □     □     □     □     □     □     □     □     □     □     □     □     □     □     □     □     □     □     □     □     □     □     □     □     □     □     □     □     □     □     □     □     □     □     □     □     □     □     □     □     □     □     □     □     □     □     □     □     □     □     □     □     □     □     □     □     □     □     □     □     □     □     □     □     □     □     □     □     □     □     □     □     □     □     □     □     □     □     □     □     □     □     □     □     □     □     □     □     □     □     □     □     □     □     □     □     □     □     □     □     □     □     □     □     □     □     □     □     □     □     □     □     □     □     □     □     □     □     □     □     □     □     □     □     □     □     □     □     □     □     □     □     □     □     □     □     □     □     □     □     □     □     □     □     □     □     □     □     □     □     □     □     □     □     □     □     □     □     □     □     □     □     □     □     □     □     □     □     □     □     □     □     □     □     □     □     □     □     □     □     □     □     □     □     □     □     □     □     □     □     □     □     □     □     □     □     □     □     □     □     □     □     □     □     □     □     □     □     □     □     □     □     □     □     □     □     □     □     □     □     □     □     □     □     □     □     □     □     □     □     □     □     □     □     □     □     □     □     □     □     □     □     □     □     □     □     □     □     □     □     □     □     □     □     □     □     □     □     □     □     □     □     □     □     □     □     □     □     □     □     □     □     □     □     □     □     □     □     □     □     □     □     □     □     □     □     □     □     □     □     □     □     □     □     □     □     □     □     □     □     □     □     □ |                |                                        |                                                 |                       |                 |    |       |                           |
|                                                                                                    |                |                                        |                                                 |                       |                 |    |       |                           |
|                                                                                                    |                |                                        |                                                 |                       |                 |    |       |                           |
|                                                                                                    |                |                                        |                                                 |                       |                 |    |       |                           |
|                                                                                                    |                |                                        |                                                 |                       |                 |    |       |                           |
| e rateil                                                                                                    |                |                                        |                                                 |                       |                 |    |       |                           |
|                                                                                                    |                |                                        |                                                 |                       |                 |    |       |                           |
|                                                                                                    |                |                                        |                                                 |                       |                 |    |       |                           |
|                                                                                                    |                |                                        |                                                 |                       |                 |    |       |                           |
|                                                                                                    |                |                                        |                                                 |                       |                 |    |       |                           |
| 2018-12-28 11:45                                                                                                    |                |                                        |                                                 |                       |                 |    | 確訪    | 2 取消 復原 刪除明編              |

| ─eUffice                                  | ₩₽≌           | )0件 🖂 代理匣(待簽核)0件          |                                                                                                    |             |                                       | ┍Ūffice<br>校園⊖化整合系統      |                            |             |               | 登出                          |
|-------------------------------------------|---------------|---------------------------|----------------------------------------------------------------------------------------------------|-------------|---------------------------------------|--------------------------|----------------------------|-------------|---------------|-----------------------------|
|                                           | 🔬 02040 核銷    | 申請 修改                     |                                                                                                    |             |                                       | -                        |                            |             |               | ¥ 🕸 🖗 🦉                     |
| ≕首頁區<br>公布欄                               | 主單 付款明細 附     | 件 蓋核                      |                                                                                                    |             |                                       |                          |                            |             |               |                             |
| 🔁 請購、流用、核銷                                | *核銷總金額        | 0                         |                                                                                                    |             |                                       | *單號                      | G20181228047               |             |               |                             |
| 🔬 請購單、預支單                                 | *單位           | 20301,會計室                 |                                                                                                    |             |                                       | *申請人                     | F00295,林亞瑩                 |             |               |                             |
| 🔬 流用單                                     | *學年度          | 107                       |                                                                                                    |             |                                       |                          |                            |             |               |                             |
| <ul> <li>被銷申請</li> <li>預算查詢及報表</li> </ul> | *日期           | 2018-12-28 (例:2018-12-28) | https://ac                                                                                                    | ccounting.n | nust.edu.tw/alltop/module_mus/F1/F11/ | A0_formPay_21.php?cmd=ne | w&sKey=&sKey_up — 🗆 X      | 7           |               |                             |
| 2 簽核區                                     | 申請編號          | 諸購單轉入                     | https://     https://     htttps://     https://     https:// | //accounti  | ng.must.edu.tw/alltop/module_mu       | us/F1/F11A0_formPay_21   | .php?cmd=new&sKey=&sKey_up |             |               |                             |
| 預算編列系統<br>建立業計劃申請                         | *預算類別         | <br>専案 ▼                  | <u>م</u>                                                                                                    | 040 核銷      | 申請 新增                                 |                          | ¥ 🕸 🖉                      | •           |               |                             |
|                                           | *動支方式         | 單位自行採購(活動申請及三萬以下小額採購物品)   | I<br>AB£₽                                                                                                    |             |                                       |                          |                            |             |               |                             |
| 一村款紀錄查詢                                   | *核銷方式         | ● 本次核畢 ○ 分次核銷             |                                                                                                    | *75/25/695  |                                       |                          |                            |             |               |                             |
| 曾 營繕、事務報修系統<br>同 校內公闘禮品申購領                | *用途說明         | 產(工)107-00xx              |                                                                                                    | 品名摘要        |                                       |                          |                            |             |               |                             |
| ■ 糸統管理                                    | 請按下面的【新增】     | 」<br>按鈕選取預算計畫             | *預3                                                                                                    | 算會計科目       |                                       |                          |                            |             |               |                             |
|                                           | 山新壇           |                           |                                                                                                    |             | *標點符號請以全形輸入*                          |                          |                            | -           | ∧ <b>≜#</b> 6 | mil                         |
|                                           |               | <b>點擎</b> 前 間 」 俊 , 曾     | *¢                                                                                                    | 內容及摘要       |                                       | 常用詞句                     |                            | <u>(@</u> ) | カンン工業         | נקח                         |
|                                           |               | 出現右方視窗。                   |                                                                                                    | *區分         | 核銷(待付款) ▼                             |                          | 確認 取消 復原                   |             |               | Copyright 2006 eoffice 2007 |
|                                           | 上次異動:日期()人員() |                           |                                                                                                    | *           | 申請金額                                  |                          |                            |             |               |                             |
|                                           |               |                           |                                                                                                    | 蓝饰市态        | 預算金額:0 已執行金額:0 在途金額:                  | )核銷中金額:0 已申請流用金          | :額:0                       | •           |               |                             |
|                                           |               |                           |                                                                                                    |             |                                       |                          |                            |             |               |                             |
|                                           |               |                           |                                                                                                    | [           | 跳出此視窗之後                               | ,請點選此圖                   | 案。                         |             |               |                             |

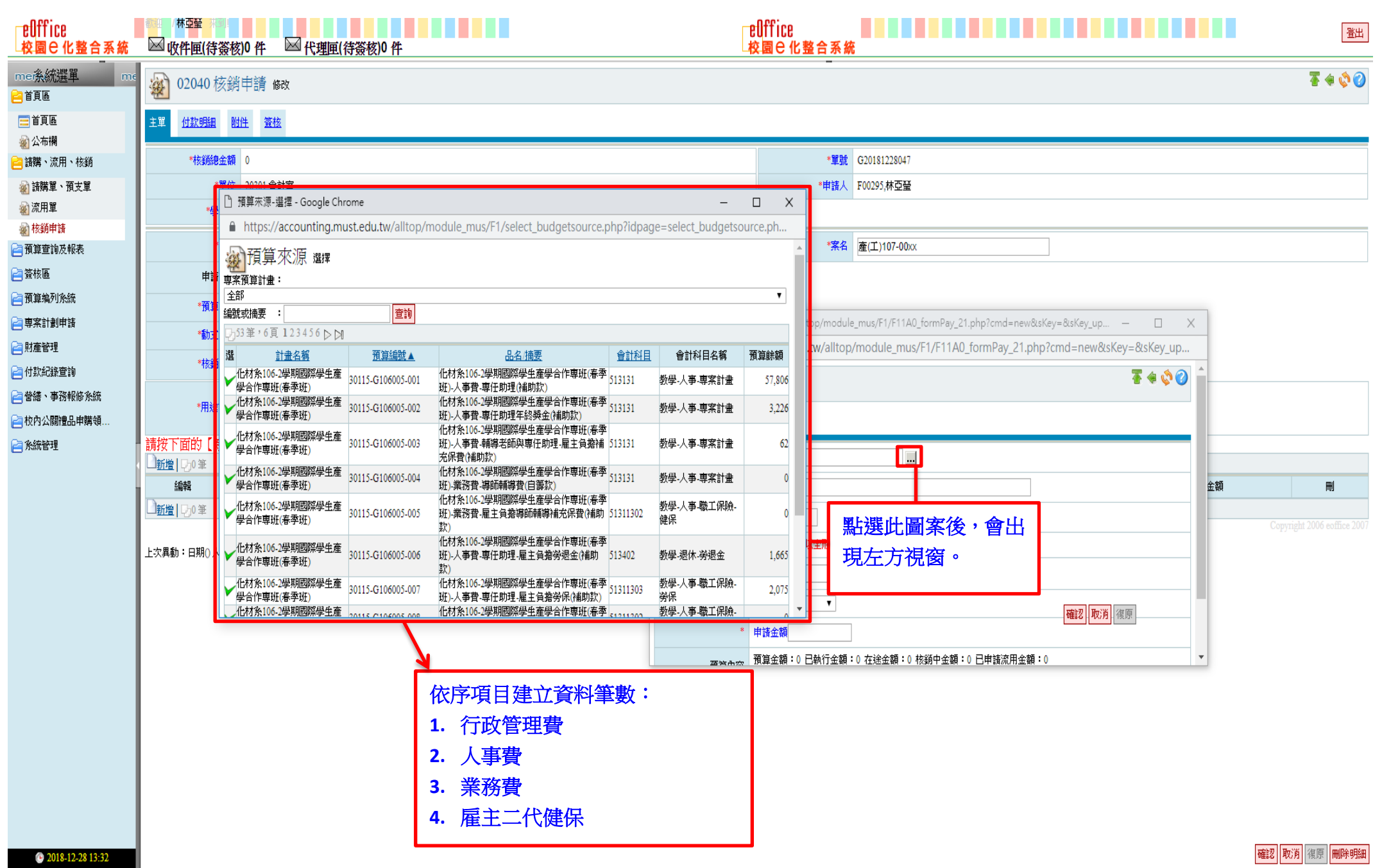

| ₽Ūffice<br>校園⊖化整合系統                                            | ◎ ☆ / 林皇堂 ★ ◎ ↓                                      | [0 件                                                                        |                                                                                                  | rel<br>校                                                                                                    | ffice<br>園已化整合系統                                               |                                                                  |                                              |                             | 登出                             |
|----------------------------------------------------------------|------------------------------------------------------|-----------------------------------------------------------------------------|--------------------------------------------------------------------------------------------------|----------------------------------------------------------------------------------------------------|----------------------------------------------------------------|------------------------------------------------------------------|----------------------------------------------|-----------------------------|--------------------------------|
|                                                                | 🔬 02040 核鎖                                           | 非書 修改                                                                       |                                                                                                  |                                                                                                    | -                                                              |                                                                  |                                              |                             | <b>₹</b> ∉ 💸 ⊘                 |
| ≕首頁區<br>劉公布欄<br>書諸購、流用、核銷                                      | 主單 <u>付款明細</u> 附<br>*核鎖總金額                           | d姓 蓋核<br>0                                                                  |                                                                                                  |                                                                                                    | *單號                                                            | G20181228047                                                     |                                              |                             |                                |
| <ul> <li>證 請購單、預支單</li> <li>逾 流用單</li> <li>被銷申請</li> </ul>     | *單位<br>*學年度                                          | 20301,會計室<br>107                                                            |                                                                                                  |                                                                                                    | *申請人                                                           | F00295,林亞肇                                                       |                                              |                             |                                |
| ☐預算查詢及報表 ☐預算查詢及報表 ☐ 簽核區 ☐預算編列系統                                | *日期<br>申請編號<br>*預質類別                                 | 2018-12-28 (例:2018-12-28)<br>該隣單轉入                                          | <ul> <li>https://accounting.must.</li> <li>https://accounting.ru</li> <li>02040 技久影曲参</li> </ul> | edu.tw/alltop/module_mus/F1/F11A0_for<br>must.edu.tw/alltop/module_mus/F1,                                                      | mPay_21.php?cmd=ne<br>/F11A0_formPay_21                        | ew&sKey=&sKey_up − □ X<br>I.php?cmd=new&sKey=&sKey_up<br>▼ ♠ ۞ ② |                                              |                             |                                |
| <ul> <li>□ 専案計劃申請</li> <li>□ 財産管理</li> <li>□ 付款紀錄查詢</li> </ul> | *勧支方式                                                | <ul> <li>單位自行採購(活動申請及三萬以下小額採購物品)</li> <li>● 本次核果</li> <li>● 分次核銷</li> </ul> | 9)細                                                                                              |                                                                                                    |                                                                |                                                                  | 1                                            |                             |                                |
| <ul> <li>曾緒、事務報修条統</li> <li>校內公開禮品申購領</li> <li>余統管理</li> </ul> | *用途說明<br>請按下面的【新增                                    | 產(工)107-00xx<br>按研撰取預算計書                                                    | *按算編號<br>品名摘要<br>*預算會計科目                                                                         |                                                                                                    |                                                                |                                                                  | 選取完預 會自動剐                                    | 頁算編號之後,」<br><sup>1</sup> 出。 | 七部份                            |
|                                                                | □新燈  ワ <sub>0</sub> 筆<br>編輯<br>□新燈  ワ <sub>0</sub> 筆 | 預算來源單位                                                                      | * 构容及摘要                                                                                          | mm===================================                                                                                           | 常用詞句                                                           |                                                                  | 通分                                           | 金額                          | ₩                              |
|                                                                | 2<br>上次異動:日期0                                        | 比部份自行填寫。                                                                    | "區分核<br>"田子"<br>(四) 「田子<br>(四) 「田子                                                               | 鎖(待付款) ▼<br>計金額<br>資金額:0 巳執行金額:0 在途金額:0 核銷                                                                                      | 中金額:0 已申請流用金                                                   |                                                                  | 5<br>→ 步驟<br>「確                              | ∽<br>1~4 完成之後,<br>認」即可。     | ynght 2006 eoffice 2007<br>請點選 |
| 3<br>●注意:<br>1.若有預<br>銷(先傑<br>2.行政管理<br>3.需撥款的                 | 支,請依照<br>簽)」或「f<br>理費請選「 <sup>#</sup><br>的項目,請       | 原先使用預支的系統選擇「<br>昔支沖銷(漢龍簽)」<br>管理費沖轉」<br>點選「核銷(待付款)」                         | 借支沖                                                                                              | <ul> <li>4 請依照要核銷</li> <li>●人事費注意</li> <li>1.<u>有在本校投份</u></li> <li>(含)以上,</li> <li>2.<u>未在本校投份</u></li> <li>資,需事先代表</li> </ul> | 的金額登錄<br>:<br><u>呆健保者</u> ,<br>需事先代邦<br><u>呆健保者</u> ,<br>扣「個人二 | 身。<br>人事領據上的金額若<br>1「個人所得稅 5%」<br>人事領據上的金額超<br>二代健保 1.91%」。      | 告為 <b>\$40,000</b><br>。<br><sup>3</sup> 過基本工 |                             |                                |

確認取消復原刪除明細

④ 2018-12-28 13:24

| EUffice<br>└校園 C 化整合系統 | ₩ 收件匣(待簽核                               | ;)0 件 🛛 代理匣(待簽核              | ξ)0 件                   |                           | 10000000000000000000000000000000000000 | Office<br>園e化整合系統 |              |         |    |   |      | 登出                   |
|------------------------|-----------------------------------------|------------------------------|-------------------------|---------------------------|----------------------------------------|-------------------|--------------|---------|----|---|------|----------------------|
|                        | 🔬 02040 核銷                              | 申請 修改                        |                         |                           |                                        |                   |              |         |    |   |      | <b>₹ ≑ ◊ ⊘</b>       |
| ☴ 首頁區<br>劉 公布欄         | 主單 付款明細 附                               | 性簽核                          |                         |                           |                                        |                   |              |         |    |   |      |                      |
| 😑 請購、流用、核銷             | *核銷總金額                                  | 62                           |                         |                           |                                        | *單號               | G20181228047 |         |    |   |      |                      |
| 🔬 請購單、預支單              | *單位                                     | 30115,化學工程與材料科技系(所)          |                         |                           |                                        | *申請人              | F00295,林亞瑩   |         |    |   |      |                      |
| 🔬 流用單                  | *學年度                                    | 107                          |                         |                           |                                        |                   |              |         |    |   |      |                      |
|                        | *□#8                                    | 2010 12 20 (81 - 2010 12 20) |                         |                           |                                        | * <b>*</b> * /2   | 东(丁)407.00m  |         | 1  |   |      |                      |
| ☐ 預算查詢及報表              |                                         | 2018-12-28 (09 • 2018-12-28) |                         |                           |                                        | (赤白               | 崖(工)107-00XX |         |    |   |      |                      |
| ☐ 簽核區                  | *預算類別                                   | 専案 ▼                         |                         |                           |                                        |                   |              |         |    |   |      |                      |
| 🧎 預算编列系統               | *動支方式                                   | 單位自行採購(活動申請及三萬以下             | 下小額採購物品) ▼ 重            | 力支金額:0                    |                                        |                   |              |         |    |   |      |                      |
| 自專案計劃申請                | *核銷方式                                   | ● 本次核畢 ── 分次核鎖               |                         |                           |                                        |                   |              |         |    |   |      |                      |
| 2 財產管理                 |                                         | <u> </u>                     |                         |                           |                                        |                   |              |         |    |   |      |                      |
| 🔁 付款紀錄查詢               | *用途說明                                   | 煋(工)107-00XX                 |                         |                           |                                        |                   |              |         |    |   |      |                      |
| 📔 營繕、事務報修系統            |                                         |                              |                         |                           | //                                     |                   |              |         |    |   |      |                      |
| 🔁 校內公關禮品申購領            | 胡奴「凹印」「机"。<br>「新婚」「万」等                  | 」按拉进机限异訂畫                    |                         |                           |                                        |                   |              |         |    |   |      |                      |
| 📄 系統管理                 | 編輯                                      | 預算來源單位                       |                         | 預算來派                      | 原                                      |                   | 內容及摘要        |         | 區分 | 金 | 額    | ₩                    |
|                        | 1 2 2 2 2 2 2 2 2 2 2 2 2 2 2 2 2 2 2 2 | 5,化學工程與材料科技系(所)              | 30115-G106005-003,化材系1( | 06-2學期國際學生產學合作專班(春季<br>+= | 班)-人事費-輔導老師與專任助理-雇主會                   | 員擔補充保費(補助 雇主:     | 二代健保         | 核鎖(待付款) |    |   | 62   | 刪除                   |
|                        |                                         |                              | 款),513131,数学-人争-専系訂     | Ĩ                         |                                        |                   |              |         |    |   |      |                      |
|                        |                                         |                              |                         |                           |                                        |                   |              |         |    |   |      | 1t 2006 eoffice 2007 |
| ↓ I                    | 上次異動:日期() 人員()                          |                              | L<br>M                  | 占擊「確認」後                   | ,會跳到此畫面                                | 0                 |              |         |    |   |      |                      |
| 2<br>                  | 股 「 立C +66 ,                            | 燃海冲中市                        | ר ר                     |                           |                                        |                   |              |         |    |   |      |                      |
| 山中和雪                   | 擎 ˈ 新 嵋 」 <b>'</b>                      | 邏賀廷基安核                       |                         |                           |                                        |                   |              |         |    |   |      |                      |
| 銷的預算                   | 算項目。                                    |                              |                         |                           |                                        |                   |              |         |    |   |      |                      |
|                        |                                         |                              |                         |                           |                                        |                   |              |         |    |   |      |                      |
|                        |                                         |                              | _                       |                           |                                        |                   |              |         |    |   |      |                      |
|                        |                                         |                              |                         |                           |                                        |                   |              |         |    |   |      |                      |
|                        |                                         |                              |                         |                           |                                        |                   |              |         |    |   |      |                      |
|                        |                                         |                              |                         |                           |                                        |                   |              |         |    |   |      |                      |
|                        |                                         |                              |                         |                           |                                        |                   |              |         |    |   |      |                      |
|                        |                                         |                              |                         |                           |                                        |                   |              |         |    |   |      |                      |
|                        |                                         |                              |                         |                           |                                        |                   |              |         |    |   |      |                      |
| 2018-12-28 13:55       |                                         |                              |                         |                           |                                        |                   |              |         |    |   | 確認取消 | 復原 <mark>刪除明細</mark> |

| ellffice<br>校園C化整合系統                                                                                                    | ▲ 林亞瑩 (待簽核)                                       | 0件 🖂 代理匣(待簽核)0 4                                                    |                              | _eOff<br>_校園       | iCB<br>e 化整合系統 | 登出                       |
|----------------------------------------------------------------------------------------------------|---------------------------------------------------|---------------------------------------------------------------------|------------------------------|--------------------|----------------|--------------------------|
| me孫統選單 me<br>合首頁區<br>目首頁區                                                                                                    | <ul> <li>202040 核銷</li> <li>主單 付款明細 前正</li> </ul> |                                                                     | 主單建立完成後<br>出現此畫面。            | ,請點擊上面「付款明細        | 」,會            | ₹ <b>\$ \$ ⊘</b>         |
| ·             ·             · 請購、流用、枝銷         ·            ·             ·             ·             ·             ·             ·             ·             ·             ·             ·             ·             ··            ··            ··            ··            ·· | 按総案中之【付款<br>□新增 ☑阻入 直無資<br>目前為【新増】 狀              | 對象】將與出納匯款作業同<br><sup>網錄!</sup><br>態 *標點符號請以全形輸,                     | 步,故務必【正確挑選】此;<br>入*          | 案之【付款對象】,以免造成款項錯付. | 之疏失。           |                          |
| <ul> <li>              新自動         </li> <li>             新自動</li> <li>             新設</li> </ul> <li>             新教區         <ul> <li>             新聞</li> <li>             新聞</li> <li>             新報</li> </ul> </li>                                                       | *付款對象身份                                           | 教職員<br>* 廠商:有統─編載的公司、組織,或是<br>*學生:學生個人<br>*教職員:教職員個人<br>* 校外人員:校外個人 | 是學生社團單位公帳號等                  |                    |                |                          |
| <ul> <li>□ 專案計劃申請</li> <li>□ 財產管理</li> <li>□ 付款紀錄查詢</li> <li>□ 曾繕、事務報修条統</li> </ul>                                                                                                    | *核鎖單明細                                            | 款付廠商請附   廠商存摺封面<br>化材条106-2學期核鎖(待付款)-雇主二<br>*身份證字號統一編號<br>          | 影本」以使核對帳號資料。<br>代健保-\$62   ▼ |                    |                |                          |
| 📄 校內公開豐品申購領<br>📄 条統管理                                                                                                    |                                                   | *人亊编號 學號 \統一編號<br>                                                  |                              |                    |                |                          |
|                                                                                                    | *匯款摘要(限六個字)<br>*付款金額                              | 62                                                                  |                              |                    |                | opyngin 2000 comice 2007 |
|                                                                                                    | 請乿                                                | <mark>;</mark> 擊「新增」後,f                                             | 會出現上方可新增                     | 匯款人資料的畫面。          |                |                          |
|                                                                                                    |                                                   |                                                                     |                              |                    |                |                          |

| ₽Ūffice<br>└校園℮化整合系統                                                                                                    | ₩ 收件匣(待簽核)0件                                                                                                    | ▶ 代理匣(待簽核)0件                                                                                                    | ■<br>EOUTFICE<br>校園 C 化整合系統                                                                   |                                                                 | 鉛 |
|----------------------------------------------------------------------------------------------------|----------------------------------------------------------------------------------------------------|----------------------------------------------------------------------------------------------------|-----------------------------------------------------------------------------------------------|-----------------------------------------------------------------|---|
|                                                                                                    | 主單 付款明細 附件 登                                                                                                    | 料本                                                                                                    |                                                                                               |                                                                 |   |
| 🚍 首頁區<br>🌌 公布欄                                                                                                    | 核銷案中之【付款對象<br>─新增 √─匯入 查無資料紀錄                                                                                                    | E】將與出納匯款作業同步,故務必【正確<br>!                                                                                                    | 挑選】此案之【付款對象】,以免造成款項錯付之疏失。                                                                     |                                                                 |   |
| <ul> <li>■ 請購、流用、核銷</li> <li>● 請購單、預支單</li> <li>● 流用單</li> <li>● 核銷申請</li> </ul>                                                                              | 目前為【新增】狀態<br>数職<br>*位類對象身份 *學                                                                                                    | ★ 標點符號請以全形輸入★<br>員<br>可:有統─編號的公司、組織,或是學生社團單位公帳號等<br>±:學生個人_                                                                                                    | □ 廠商資料-選擇 - Google Chrome — □ X                                                               |                                                                 |   |
| <ul> <li>預算查詢及報表</li> <li>預算编列条統</li> <li>預算编列条統</li> <li>專案計劃申請</li> <li>財產管理</li> <li>付款紀錄查詢</li> <li>曾緒、事務報修条統</li> <li>校內公開唱品申購領</li> <li>条統管理</li> </ul> | *数<br>*校<br>求校<br>*校頻單明細<br>化材<br>*身<br>4683<br>*身<br>4683<br>*身<br>4683<br>*身<br>4683<br>*身<br>4683<br>*身<br>(<br>一<br>*<br>(<br>一<br>*<br>(<br>一<br>*<br>(<br>一<br>*<br>(<br>一<br>*<br>)<br>*<br>(<br>一<br>*<br>)<br>*<br>(<br>一<br>*<br>)<br>*<br>(<br>一<br>*<br>)<br>*<br>(<br>一<br>*<br>)<br>*<br>(<br>)<br>*<br>(<br>*<br>( | <ul> <li>(費: 家電員個人<br/>小人員: 枚外個人</li> <li>(前商育摺封面影本」以便核對帳號</li> <li>(新106-2學期-核銷(待付款)-雇主二代健保-\$62</li> <li>分證字號統一編號</li> <li>(115</li> <li>(115)</li> <li>(115)</li> <li>(11</li></ul> | <ul> <li>▲ https://accounting.must.edu.tw/alltop/module_mus/F1/select_tbp</li> <li></li></ul> | 跳出此視窗後,請在「編號或名稱」內輸入<br>人事編號或名稱進行查詢,再選擇正確的匯<br>款對象點選前方的「綠色勾勾」即可。 | - |
| 1.曹<br>2.均<br>認                                                                                                    | ▲ ● ● ● ● ● ● ● ● ● ● ● ● ● ● ● ● ● ● ●                                                                                                    | l為必填。<br>ī下方「 <mark>確</mark><br>可。                                                                                                    |                                                                                               | Copyright 2006 coffice 200                                      |   |
| 2018-12-28 14:10                                                                                                    |                                                                                                    |                                                                                                    |                                                                                               |                                                                 |   |

| ₽ŪIŤICE<br>校園C化整合系統 | ₩₩₩₩₩₩₩₩₩₩₩₩₩₩₩₩₩₩₩₩₩₩₩₩₩₩₩₩₩₩₩₩₩₩₩₩₩ | ·簽核)0 件 🛛 代理匣(待簽核)0 件 |        | ☐ BUTTICB<br>↓校園 C 化整合系統              |                  |           | 登出             |
|---------------------|---------------------------------------|-----------------------|--------|---------------------------------------|------------------|-----------|----------------|
|                     | <b>@</b> 02040 枚                      | 亥銷申請 d款明細             |        |                                       |                  |           | <b>₹</b> ∉ 💸 ⊘ |
| 三首頁區                | 主义 付款明細                               | 附件 簽核                 |        |                                       |                  |           |                |
| 20 公布欄              | 核銷案中之【                                | 【付款對象】將與出納匯款作業同步,故    | 務必【正確挑 | 選】此案之【付款對象】,以免造成款項錯付之疏失。              |                  |           |                |
|                     | □新増   💽 匯入 🤉                          | 51筆,1頁1               |        |                                       |                  |           |                |
| ◎ 流用單               | 維護                                    | 預算編號                  | 后主一心碑归 | 枝銷單明細                                 | <u>姓名</u>        | <u>金額</u> | 選              |
| ● 核銷申請              |                                       | 115-G106005-003       | 雇土代健床  |                                       | 明新科技大学化学工程與材料科技条 |           | 02             |
| 🔁 預算查詢及報表           |                                       |                       |        |                                       | Hel              | 全部選取(全部   | 和政治 刪除記錄       |
| 🔁 簽核區               | )新増   🕞 匯入 🤈                          | 51筆,1頁1               |        |                                       |                  |           |                |
| 📄 預算编列系統            |                                       |                       |        | <b>V</b>                              |                  |           |                |
| 📄 專案計劃申請            |                                       |                       |        |                                       | ]                |           |                |
| 📄 財產管理              |                                       |                       |        | 點擎元一確認」 夜,曾 跳到 広 童 面 ( 如 画 <i>)</i> 。 |                  |           |                |
| 🤁 付款紀錄查詢            |                                       |                       |        |                                       |                  |           |                |
| 📄 營繕、事務報修系統         |                                       |                       |        |                                       |                  |           |                |
| 📄 校內公關禮品申購領         |                                       |                       |        |                                       |                  |           |                |
| 📄 系統管理              |                                       |                       |        |                                       |                  |           |                |
|                     |                                       |                       |        |                                       |                  |           |                |
|                     |                                       |                       |        |                                       |                  |           |                |
|                     |                                       |                       |        |                                       |                  |           |                |
|                     |                                       |                       |        |                                       |                  |           |                |
|                     |                                       |                       |        |                                       |                  |           |                |
|                     |                                       |                       |        |                                       |                  |           |                |
|                     |                                       |                       |        |                                       |                  |           |                |
|                     |                                       |                       |        |                                       |                  |           |                |
|                     |                                       |                       |        |                                       |                  |           |                |
|                     |                                       |                       |        |                                       |                  |           |                |
|                     |                                       |                       |        |                                       |                  |           |                |
|                     |                                       |                       |        |                                       |                  |           |                |
|                     |                                       |                       |        |                                       |                  |           |                |
|                     |                                       |                       |        |                                       |                  |           |                |
|                     |                                       |                       |        |                                       |                  |           |                |
|                     |                                       |                       |        |                                       |                  |           |                |
| 2018-12-28 14:17    |                                       |                       |        |                                       |                  |           | ,              |

| ☐ EUTTICE<br>↓ 校園 C 化整合系統 | ₩₩₩<br>₩₩₩₩₩₩₩₩₩₩₩₩₩₩₩₩₩₩₩₩₩₩₩₩₩₩₩₩₩₩₩₩₩               | 🖂 代理匣(待簽核)0 件                          |            |                | CUITICE<br>校園C化整合系統 |                  |     |           | 登出  |
|---------------------------|--------------------------------------------------------|----------------------------------------|------------|----------------|---------------------|------------------|-----|-----------|-----|
| me条統選單 me                 | 🔬 02040 核銷申請 付編                                        | 次明細                                    |            |                |                     |                  |     | Ŧ         |     |
|                           | <u>主 重 付款明細 1000 100 100 100 100 100 100 100 100 1</u> | 將與出納匯款作業同步,                            | 故務必【正確挑選】此 | 案之【付款對象】,以免造成款 | X項錯付之疏失。            |                  |     |           | _   |
| ☐ 請購、流用、核調                | 新增 5 匯入 5 1 筆 1 頁 1                                    |                                        |            |                |                     |                  |     |           |     |
| 續 諸購單、預支單                 | 維護                                                     | 預算編號                                   |            | 核銷單明細          |                     | 姓名               |     | <u>金額</u> | 選   |
| ※ 流用里                     | 🔍 🥖 30115-G1 6005-003                                  |                                        | 雇主二代健保     |                |                     | 明新科技大學化學工程與材料科技系 |     | 62        |     |
| ※ 15期中調 ○ 預管查询方起主         |                                                        |                                        |            |                |                     |                  | 合計: | 62        |     |
|                           |                                                        |                                        |            |                |                     |                  |     | 全部選取 全部取消 | 除記錄 |
|                           | □新增 ●]匯入51筆,1頁1                                        |                                        |            |                |                     |                  |     |           |     |
| ☐ 預算編列系統                  |                                                        | 1                                      |            |                |                     |                  |     |           |     |
| 書專案計劃申請                   |                                                        | 177 1 101 - 2019 103 - 20 <del>1</del> |            |                |                     |                  |     |           |     |
| 目前                        |                                                        | 附件部份請                                  | 直接跳過。      |                |                     |                  |     |           |     |
| 🔁 付款紀錄查詢                  |                                                        |                                        |            |                |                     |                  |     |           |     |
| 🔁 營繕、事務報修系統               |                                                        |                                        |            |                |                     |                  |     |           |     |
| 📄 校內公關禮品申購領               |                                                        |                                        |            |                |                     |                  |     |           |     |
| 📄 系統管理                    |                                                        |                                        |            |                |                     |                  |     |           |     |
|                           |                                                        |                                        |            |                |                     |                  |     |           |     |
|                           |                                                        |                                        |            |                |                     |                  |     |           |     |
|                           |                                                        |                                        |            |                |                     |                  |     |           |     |
|                           |                                                        |                                        |            |                |                     |                  |     |           |     |
|                           |                                                        |                                        |            |                |                     |                  |     |           |     |
|                           |                                                        |                                        |            |                |                     |                  |     |           |     |
|                           |                                                        |                                        |            |                |                     |                  |     |           |     |
|                           |                                                        |                                        |            |                |                     |                  |     |           |     |
|                           |                                                        |                                        |            |                |                     |                  |     |           |     |
|                           |                                                        |                                        |            |                |                     |                  |     |           |     |
|                           |                                                        |                                        |            |                |                     |                  |     |           |     |
|                           |                                                        |                                        |            |                |                     |                  |     |           |     |
|                           |                                                        |                                        |            |                |                     |                  |     |           |     |
|                           |                                                        |                                        |            |                |                     |                  |     |           |     |
|                           |                                                        |                                        |            |                |                     |                  |     |           |     |
|                           |                                                        |                                        |            |                |                     |                  |     |           |     |
|                           |                                                        |                                        |            |                |                     |                  |     |           |     |
| ④ 2018-12-28 14:17        |                                                        |                                        |            |                |                     |                  |     |           |     |

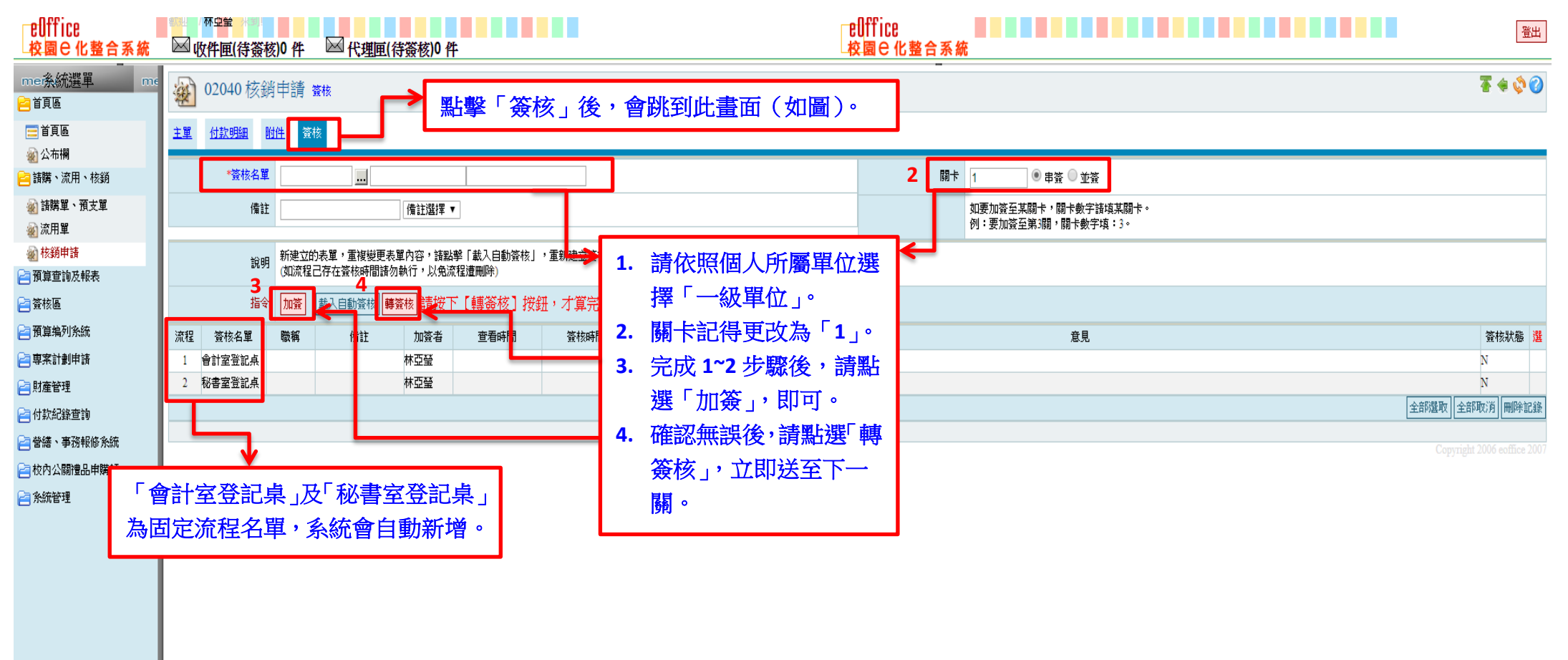

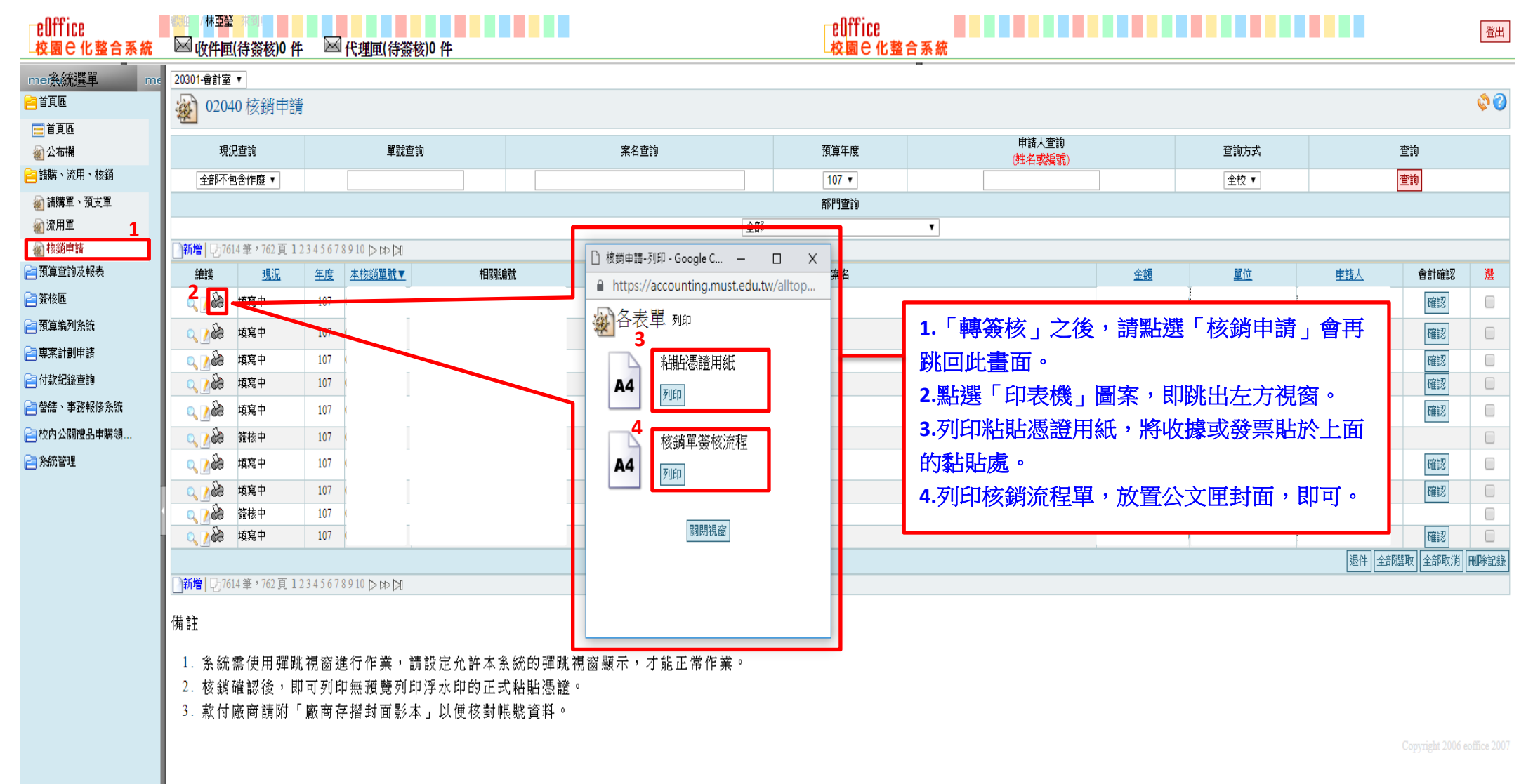